The Global Language of Business

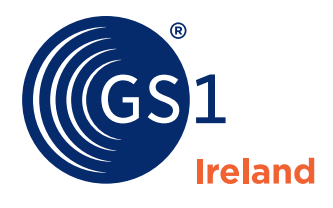

# Global Product Classification (GPC) Browser Guide

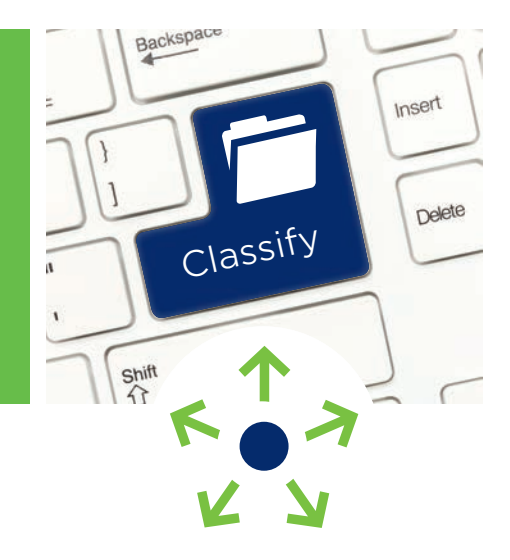

# What is Global Product Classification (GPC)?

The GS1 Global Product Classification (GPC) coding standard helps trading partners to group products in the same way, everywhere in the world. The coding schema was developed by industry, for industry.

The GPC code is a very important part of a product's data set. It enables trading partners to find a product easily in the GS1 Cloud. The GS1 Cloud is a product repository that contains information about millions of products that can be searched by potential customers globally.

## Benefits of using GPC within your business

- Gives buyers and sellers a common language for talking about products within countries and regions as well as across the world.
- Improves data accuracy and integrity for use across a broad range of business areas including: Enterprise Resource Planning (ERP), eCommerce and Business Intelligence (BI) systems.
- Speeds up the supply chain's responsiveness to consumer needs by accurately identifying each product type.
- Improves centralised procurement functions, by providing a uniform classification code which can be used to automate the gathering and analyzing of spend data to leverage volume for better pricing.
- Simplifies reporting across product categories and reduces inventory through product standardisation.

GPC classifies products by grouping them into categories based on their essential properties as well as their relationships to other products.

# The GPC Hierarchy

Product classification is built on a hierarchy of levels that go from a general industry group at the top (called a segment), to a very specific item description at the bottom (called a brick).

- The highest level of the classification is a **segment**, which is defined as a particular industry. For example, a bottle of milk belongs to the "Food, beverages and tobacco" segment.
- The next level is the **family**. This is a broad division of the segment. For example, "Milk, butter, cream etc" within the Food, beverages and tobacco segment.
- The **Class** describes a group of similar categories. For example "Milk and milk substitutes".
- The **Brick** code drills down to a category of similar products. For example "Milk and milk substitutes (perishable)".

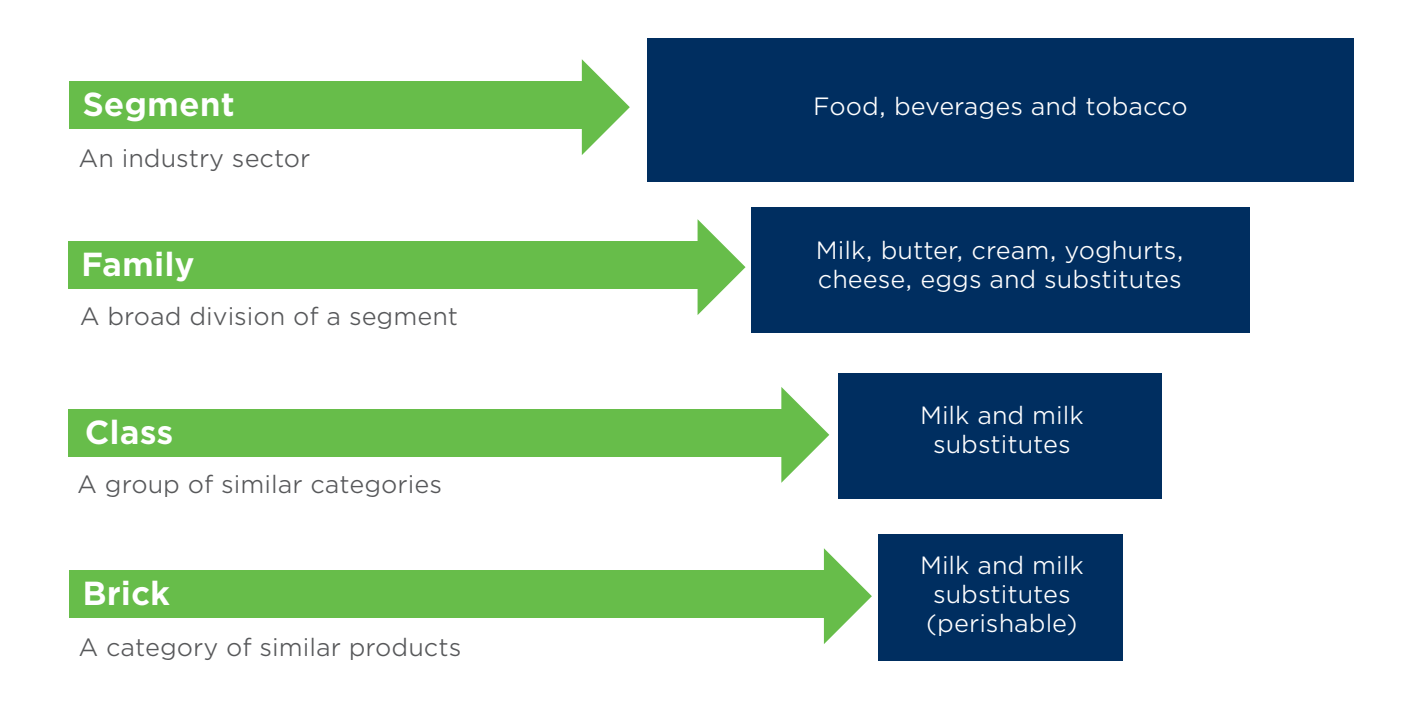

The most basic building block of GPC is an eight-digit numeric code, known as a Brick code. There are Bricks for everything from a car to a bottle of milk.

## The GPC Browser

The GPC Browser provides an easy way of navigating through the Global Product Classification (GPC) codes so you can find the right code for your products. The browser displays the hierarchy of the Segment, Family, Class and Brick codes in an easy to understand format.

You will find the GPC browser through the following link: https://www.gs1.org/gpc/browser

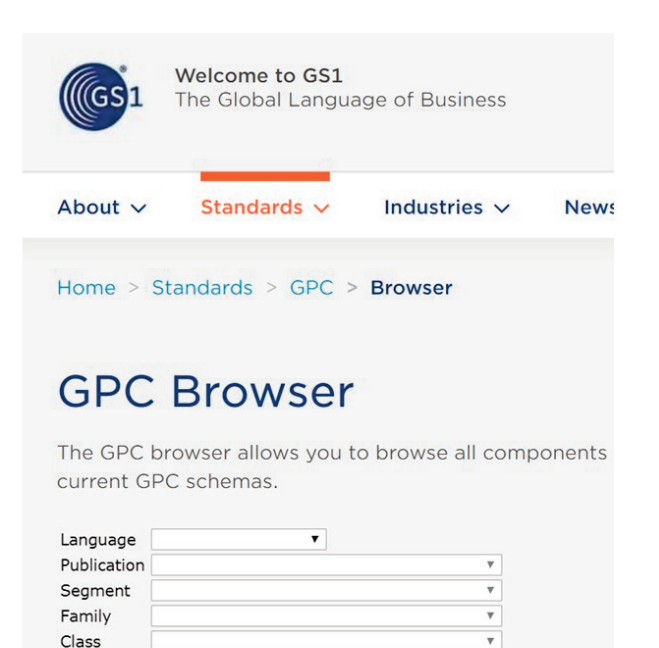

Brick

### **Basic search settings of the GPC Browser**

To use the GPC Browser you will first have to select your Language and the Publication you would like to use:

Search

Exact wording

- 1. Language Select English
- 2. Publication Always select the Latest Publication of the Standard
- 3. Search Criteria Always search for Brick

| Language    | English            | •                     |   |
|-------------|--------------------|-----------------------|---|
| Publication | GPC as of Jun 2017 | (Lastest Publication) | ۲ |
| Segment     |                    |                       | • |
| Family      |                    |                       | • |
| Class       |                    |                       | V |
| Search      |                    | Brick                 | • |
|             | Exact wording      | Search                | 1 |

### Identifying your GPC Brick Code using the GPC Browser

Once you have selected your Language and GPC publication, you will have two options for how you can search for your GPC Brick code or you can use a combination of both:

- 1. Search using a keyword (e.g. Bread, Jam etc)
- 2. Search through the GPC hierarchies from Segment down to Brick Code level

## Example 1: Searching for Jam using the GPC Browser

#### Scenario:

# You are the manufacturer of strawberry jam that does not require refrigeration.

- 1. In the search box, enter the word that best describes your product e.g. Jam
- 2. Click on the search button
- 3. You will be given a list of potential Bricks Codes containing your chosen word. (These codes can be taken from all industry segments; therefore some may not be relevant.)

4. By selecting the segment "Food/Beverages/Tobacco" from the dropdown menu and searching using Jam, the list of Brick codes gets shorter. (You can also select the relevant family and class to make the list of Bricks even shorter and more manageable)

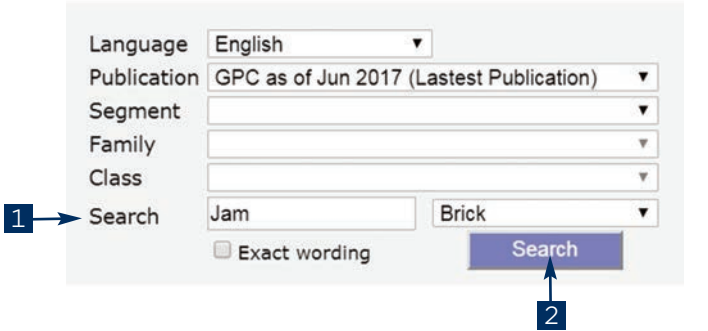

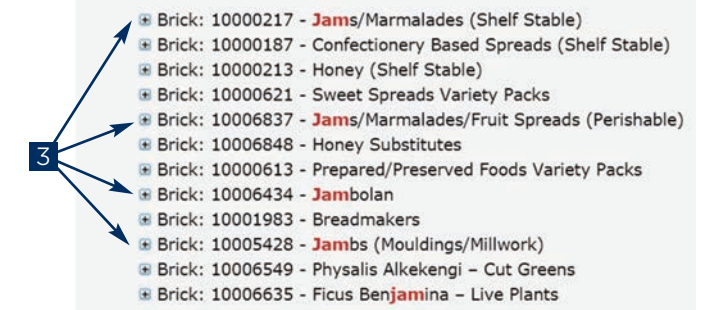

|   | Language                                                                                                  | English                                                                                                   | •                                                                                |           |
|---|----------------------------------------------------------------------------------------------------|----------------------------------------------------------------------------------------------------|----------------------------------------------------------------------------------|-----------|
|   | Publication                                                                                               | GPC as of Jun 2017 (Las                                                                                   | stest Publication)                                                               |           |
| _ | Segment                                                                                                   | Food/Beverage/Tobacco                                                                                     |                                                                                  | •         |
| 4 | Family                                                                                                    |                                                                                                    |                                                                                  |           |
|   | Class                                                                                                    |                                                                                                    |                                                                                  | ٣         |
| * | Search                                                                                                    | Jam                                                                                                    | Brick                                                                            |           |
|   |                                                                                                    | Exact wording                                                                                             | Search                                                                           |           |
|   | Exj                                                                                                    | and All   Brick   Clas<br>S                                                                               | s   Family   Collapse<br>earch Result                                            | All       |
|   |                                                                                                    |                                                                                                    |                                                                                  |           |
|   | Brick: 10                                                                                                 | 1000217 - Jams/Marma                                                                                      | alades (Shelf Stable)                                                            |           |
|   | <ul> <li>Brick: 10</li> <li>Brick: 10</li> </ul>                                                          | 000217 - Jams/Marma<br>000187 - Confectioner                                                              | alades (Shelf Stable)<br>y Based Spreads (Shelf                                  | f Stable) |
|   | <ul> <li>Brick: 10</li> <li>Brick: 10</li> <li>Brick: 10</li> </ul>                                       | 0000217 - <mark>Jam</mark> s/Marma<br>1000187 - Confectioner<br>1000213 - Honey (Shelf                    | alades (Shelf Stable)<br>y Based Spreads (Shelf<br>f Stable)                     | f Stable) |
|   | <ul> <li>Brick: 10</li> <li>Brick: 10</li> <li>Brick: 10</li> <li>Brick: 10</li> <li>Brick: 10</li> </ul> | 0000217 - <b>Jams</b> /Marma<br>1000187 - Confectioner<br>1000213 - Honey (Shelf<br>1000621 - Sweet Sprea | alades (Shelf Stable)<br>y Based Spreads (Shelf<br>f Stable)<br>ds Variety Packs | f Stable) |

- 5. Always check that the Brick description matches the product that you are offering, you can do this by clicking on the Brick short
- 6. In this case the relevant Brick Code for our Shelf Stable Strawberry Jam is: **10000217**

description.

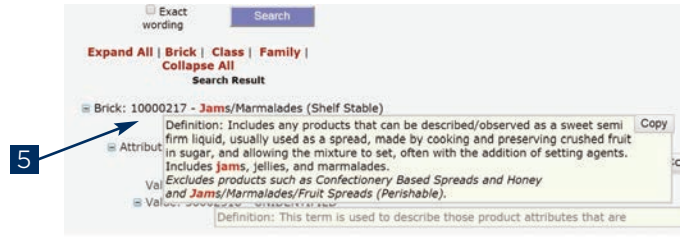

# The following are some of the most common examples of products produced by members of GS1 Ireland.

**Please note:** You as the Manufacturer/Brand Owner are responsible for deciding which of the Brick Codes is the best fit for your product.

## Example 2: Searching for Ham using the GPC Browser

### Scenario:

#### You are the manufacturer of a cured Ham.

The search for "Ham" in the GPC Browser would not result in a successful hit. However by selecting:

- 1. Select "Segment" = "Food/Beverage/Tobacco"
- 2. Select "Family" = "Meat/Poultry/Other Animals"
- 3. Select the relevant Class from the following options: Class: 50240100 Meat/Poultry - Prepared/Processed Class: 50240200 Meat/Poultry - Unprepared/Unprocessed Class: 50240300 Meat/Poultry Sausages - Prepared/Processed
- 4. You will be given a list of potential brick codes for "Meat/Poultry - Prepared/Processed"
- 5. Select the "Brick Code" = 10005781 Pork -Prepared/Processed"

| Language    | English               | •                          |   |
|-------------|-----------------------|----------------------------|---|
| Publication | GPC as of Jun 2017 (  | Lastest Publication)       | • |
| Segment     | Food/Beverage/Tobac   | co                         | Ŧ |
| Family      | Meat/Poultry/Other An | imals                      |   |
| Class       | Meat/Poultry/Other An | imals - Prepared/Processed | • |
| Search      |                       | Brick                      | ۲ |
|             | Exact wording         | Search                     |   |

Brick: 10006294 - Lamb - Prepared/Processed
 Brick: 10005776 - Land Snall - Prepared/Processed
 Brick: 10005777 - Llama/Alpaca - Prepared/Processed
 Brick: 10005778 - Mixed Species Meat/Poultry/Other Animal - Alternative Meat
 Brick: 10006295 - Mixed Species Meat/Poultry/Other Animal - Alternative Meat
 Brick: 10005779 - Ostrich - Prepared/Processed
 Brick: 10005780 - Pheasant - Prepared/Processed
 Brick: 10005780 - Pheasant - Prepared/Processed
 Brick: 10005780 - Pheasant - Prepared/Processed
 Brick: 10005781 - Pork - Prepared/Processed
 Brick: 10005782 - Quall - Prepared/Processed
 Brick: 10005782 - Rabbit - Prepared/Processed

## Example 3: Searching for Chutney using the GPC Browser

#### Scenario:

You are the producer of a chutney that does not require refrigeration.

- 1. Select "Segment" = "Food/Beverage/Tobacco"
- 2. Search for "Chutney"
- 3. You will be given a list of five potential brick codes
- 4. Select the relevant "brick code" = 10000180 -Chutneys/Relishes (Shelf Stable)

| Language                                                             | English                                                                                                    |                                                                                                    |                                   |
|----------------------------------------------------------------------|----------------------------------------------------------------------------------------------------|----------------------------------------------------------------------------------------------------|-----------------------------------|
| Publication                                                          | GPC as of Jun 201                                                                                                    | 7 (Lastest Publication)                                                                                                    | *                                 |
| Segment                                                              | Food/Beverage/Tob                                                                                                    | acco                                                                                                    | •                                 |
| Family                                                               |                                                                                                    |                                                                                                    | ۲.)                               |
| Class                                                                |                                                                                                    |                                                                                                    | ۲.                                |
| Search                                                               | Chutney                                                                                                    | Brick                                                                                                    | *                                 |
|                                                                      | Exact wording                                                                                                    |                                                                                                    | Search                            |
| Exp                                                                  | Exact wording                                                                                                    | Class   Family   Col<br>Search Result                                                                                           | Search<br>Iapse All               |
| Exp                                                                  | Exact wording                                                                                                    | Class   Family   Col<br>Search Result<br>/egetables                                                                             | Search<br>lapse All               |
| Exp<br>Brick: 10<br>Brick: 10                                        | Exact wording<br>pand All   Brick  <br>0000244 - Pickled V<br>0000180 - Chutne                                         | Class   Family   Col<br>Search Result<br>/egetables<br>ys/Relishes (Shelf Sta                                                   | Search<br>Iapse All<br>ble)       |
| Exg<br>Brick: 10<br>Brick: 10<br>Brick: 10<br>Brick: 10              | Exact wording<br>pand All   Brick  <br>0000244 - Pickled V<br>0000180 - Chutne<br>0000586 - Chutne                     | Class   Family   Col<br>Search Result<br>/egetables<br>ys/Relishes (Shelf Sta<br>ys/Relishes (Frozen)                           | Search<br>Iapse All<br>ble)       |
| Exp<br>Brick: 10<br>Brick: 10<br>Brick: 10<br>Brick: 10<br>Brick: 10 | Exact wording<br>pand All   Brick  <br>0000244 - Pickled V<br>0000180 - Chutne<br>0000586 - Chutne<br>0000587 - Chutne | Class   Family   Col<br>Search Result<br>/egetables<br>ys/Relishes (Shelf Sta<br>ys/Relishes (Frozen)<br>ys/Relishes (Perishabl | Search<br>Iapse All<br>ble)<br>e) |

## **Example 4: Searching for Bread using the GPC Browser**

#### Scenario:

#### You are a bakery selling bread to other stores.

- 1. Select "Segment" = "Food/Beverage/Tobacco"
- 2. Select "Family" = "Bread/Bakery Products"
- 3. The search for "Bread" would provide you with a list of several potential Brick Codes
- 4. Select the brick most appropriate to your particular product.

| Language<br>Publication | English                | •             |        |   |
|-------------------------|------------------------|---------------|--------|---|
|                         | GPC as of Jun 2017 (La | stest Publica | ation) | • |
| Segment                 | Food/Beverage/Tobacco  | )             |        | ٠ |
| Family                  | Bread/Bakery Products  |               |        | • |
| Class                   |                        |               |        |   |
| Search                  | Bread                  | Brick         | S .    | • |
|                         | Exact wording          |               | Search |   |

| Brick:   | 10000163 - | Bread (Frozen)                      |
|----------|------------|-------------------------------------|
| 🕃 Brick: | 10000165 - | Bread (Shelf Stable)                |
| Brick:   | 10000171 - | Cakes - Sweet (Perishable)          |
| 🗄 Brick: | 10000170 - | Cakes - Sweet (Frozen)              |
| Brick:   | 10000172 - | Cakes - Sweet (Shelf Stable)        |
| Brick:   | 10000245 - | Pies/Pastries - Sweet (Frozen)      |
| 🕀 Brick: | 10000161 - | Biscuits/Cookies (Shelf Stable)     |
| Brick:   | 10000160 - | Biscuits/Cookies (Perishable)       |
| • Brick: | 10000166 - | Dried Breads (Shelf Stable)         |
| • Brick: | 10000304 - | Biscuits/Cookies (Frozen)           |
| 🗄 Brick: | 10000305 - | Dried Breads (Frozen)               |
| Brick:   | 10000596 - | Biscuits/Cookies Variety Packs      |
| Brick:   | 10000598 - | Bread/Bakery Products Variety Packs |
|          |            |                                     |

# Example 5: Searching for Cake Mix using the GPC Browser

#### Scenario: You are a bakery selling cake mixes for home-baking.

- 1. Select "Segment" = "Food/Beverage/Tobacco"
- 2. Select "Family" = "Bread/Bakery Products"

The search for "Cake" would provide you with a list of several Brick Codes, amongst which you will find the Brick code:

3. Select the "Brick Code" = "10000156 -Baking/Cooking Mixes (Shelf Stable)"

| Language    | English                                  |       |        |
|-------------|------------------------------------------|-------|--------|
| Publication | GPC as of Jun 2017 (Lastest Publication) |       |        |
| Segment     | Food/Beverage/Tobacco                    |       | •      |
| Family      | Bread/Bakery Products                    |       | ٠      |
| Class       |                                          |       |        |
| Search      | Cake                                     | Brick | •      |
|             | Exact wording                            |       | Search |

| Brick: 10000068 - Baking/Cooking Mixes (Perishab  | le)           |
|---------------------------------------------------|---------------|
| Brick: 10000155 - Baking/Cooking Mixes (Frozen)   |               |
| Brick: 10000156 - Baking/Cooking Mixes (Shelf Sta | able)         |
| Brick: 10000158 - Baking/Cooking Supplies (Shelf  | Stable)       |
| Brick: 10000595 - Baking/Cooking Mixes/Supplies   | Variety Packs |
| Brick: 10000171 - Cakes - Sweet (Perishable)      |               |
| Brick: 10000170 - Cakes - Sweet (Frozen)          |               |
| Brick: 10000172 - Cakes - Sweet (Shelf Stable)    |               |
| Brick: 10000597 - Sweet Bakery Products Variety F | Packs         |
| Brick: 10000161 - Biscuits/Cookies (Shelf Stable) |               |
| Brick: 10000160 - Biscuits/Cookies (Perishable)   |               |
| Brick: 10000166 - Dried Breads (Shelf Stable)     |               |
| Brick: 10000304 - Biscuits/Cookies (Frozen)       |               |
| Brick: 10000305 - Dried Breads (Frozen)           |               |
| Brick: 10000598 - Bread/Bakery Products Variety F | acks          |
|                                                   |               |

## Example 6: Searching for Confectionery using the GPC Browser

#### Scenario:

#### You are a sweets producer and you want to look into the Brick Codes to classify your products.

- 1. Select "Segment" = "Food/Beverage/Tobacco"
- 2. Select "Family" = "Confectionery/Sugar Sweetening Products"
- 3. Click Search
- 4. You will have the choice of three classes within the Family of "Confectionary/Sugar Sweetening products"
- 5. Select the Class and Brick code most appropriate to the product you wish to classify.

| Language    | English                | •                |        |   |
|-------------|------------------------|------------------|--------|---|
| Publication | GPC as of Jun 2017 (La | stest Publicatio | on)    | ٠ |
| Segment     | Food/Beverage/Tobacco  | )                |        | • |
| Family      | Confectionery/Sugar Sw | eetening Produ   | ucts   | ٠ |
| Class       |                        |                  |        |   |
| Search      |                        | Brick            |        | ۲ |
|             | Exact wording          |                  | Search |   |

Family: 50160000 - Confectionery/Sugar Sweetening Products

- Class: 50161800 Confectionery Products Brick: 10006390 - Chewing Gum
  - Brick: 10000045 Chocolate and Chocolate/Sugar Candy Combinations Confectionery
  - Brick: 10000602 Confectionery Products Variety Packs
  - Brick: 10000047 Sugar Candy/Sugar Candy Substitutes Confectionery
- Class: 50161900 Confectionery/Sugar Sweetening Products Variety Packs Brick: 10000622 - Confectionery/Sugar Sweetening Products Variety Packs

#### Class: 50161500 - Sugars/Sugar Substitute Products

- Brick: 10000043 Sugar/Sugar Substitutes (Shelf Stable)
- Brick: 10000603 Sugars/Sugar Substitute Products Variety Packs Brick: 10000044 - Syrup/Treacle/Molasses (Shelf Stable)

# Example 7: Searching for Dairy/Egg/Chilled Products using the GPC Browser

#### Scenario:

#### You are in the dairy industry and are looking for the appropriate GPC Brick codes for your products.

- 1. Select "Segment" = "Food/Beverage/Tobacco"
- 2. Select "Family" = "Milk/Butter/Cream/Yogurts/Cheese/Eggs/ Substitutes"
- 3. Click Search
- 4. The classes that may apply to your product range are displayed
- 5. You can then either search further using a keyword or examine the Brick Codes within your relevant Class by clicking on the (+).

| Language    | English                  | •                         |   |
|-------------|--------------------------|---------------------------|---|
| Publication | GPC as of Jun 2017 (Las  | test Publication)         | ٠ |
| Segment     | Food/Beverage/Tobacco    |                           |   |
| Family      | Milk/Butter/Cream/Yogurt | s/Cheese/Eggs/Substitutes | • |
| Class       |                          |                           | • |
| Search      |                          | Brick                     | ٠ |
|             | Exact wording            | Search                    |   |

Family: 50130000 - Milk/Butter/Cream/Yogurts/Cheese/Eggs/Substitutes

- Class: 50131900 Butter/Butter Substitutes
- Class: 50131800 Cheese/Cheese Substitutes
- Class: 50132000 Cream/Cream Substitutes
- Class: 50132600 Dairy Derivatives/By Products Class: 50132300 - Eggs/Eggs Extracts (Industrial Process)
- Class: 50132500 Eggs/Eggs Substitutes
   Class: 50132200 Milk/Butter/Cream/Yogurts/Cheese/Eggs/Substitutes Variety Packs
- Class: 50131700 Milk/Milk Substitutes
- Class: 50132700 Quark Products
- Class: 50132100 Yogurt/Yogurt Substitutes

# Membership Support

Membership Services on: +353 (0)1 208 0660 or email: helpdesk@gs1ie.org

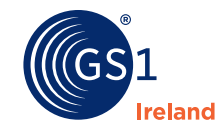

2nd Floor The Merrion Centre, Nutley Lane, Donnybrook, Dublin 4, Ireland. www.gslie.org/standards/gpc

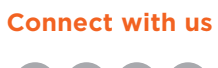

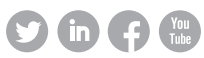